# Visa Application Manual

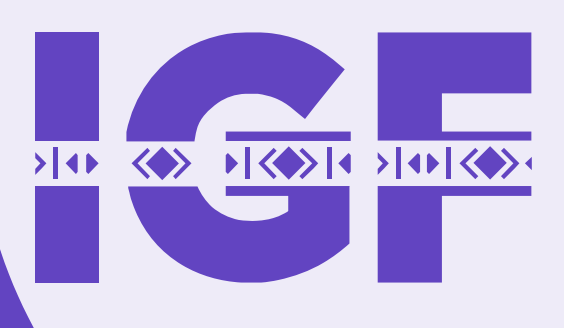

Internet

Forum

2024

Governance

RIYADH

### **CONTACT SUPPORT:**

For all visa-related matters, please contact the IGF 2024 Host Country and the Ministry of Foreign Affairs (MFA) through the addresses below:

### IGF 2024 Host Country: IGFVisa@dga.gov.sa

#### MFA: customercare@mofa.gov.sa

## **Step 1:** • <u>Visit https://ksavisa.sa/en</u> and Click "**Login**" on the top right of the page.

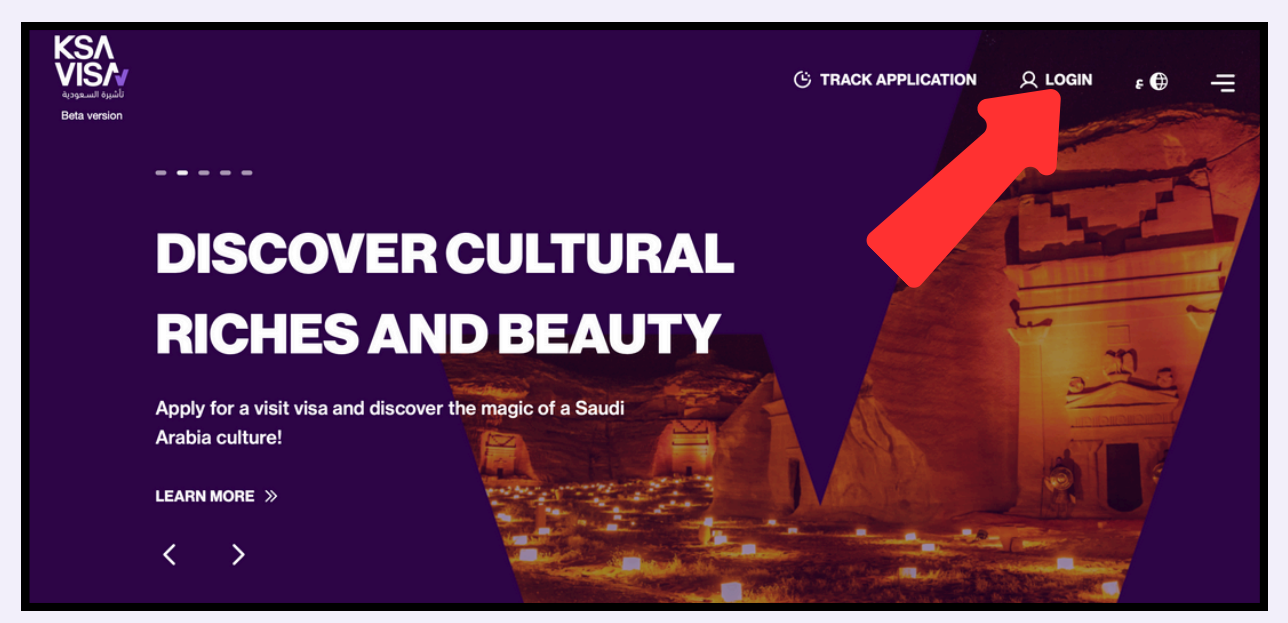

|                  | Login<br>Select your preferred method of logging in. |                       |
|------------------|------------------------------------------------------|-----------------------|
|                  | Login by user                                        | Logiovia              |
|                  | EmalWar name                                         | "User Account"        |
| KSΛ              | Password Remember Me                                 |                       |
| VISA             | Login<br>Create Account   Forgot Password            | Or                    |
| تأشيرة السـعودية | OR                                                   |                       |
|                  | Login By Nafath 📶                                    | Login via<br>"Nafath" |
|                  |                                                      |                       |

Step 2: • Scroll down and in the "Find your visa to travel to Saudi Arabia" section click "VISIT"

|                | F                          | <b>ind your visa</b><br>What brings you | to travel to Saudi Arabia? Se | Saudi Arab<br>elect visa type | ia    |  |
|----------------|----------------------------|-----------------------------------------|-------------------------------|-------------------------------|-------|--|
| Γ.             | VISIT                      | TRANSIT                                 | WORK                          | HAJJ                          | OTHER |  |
|                |                            |                                         | _                             |                               | I     |  |
| YO<br>TO       | SAUDI A                    | EWAY<br>ARABIA                          | Exp                           | olore                         |       |  |
| Explore a plan | a wide array of visa optio | ns which suit your travel               | Visa                          |                               |       |  |

A pop-up named below will be opened; Find your visa to travel to Saudi Arabia What brings you to Saudi Arabia?

- From the "What is the purpose of the visit?" dropdown box, Select "Tourism",
- Select your "Nationality",
- And click "Show Eligible Visas".

|   | Find your visa to travel to Saudi Arabia<br>What brings you to Saudi Arabia? |  |  |  |
|---|------------------------------------------------------------------------------|--|--|--|
|   | VISIT TRANSIT WORK HAJJ OTHER                                                |  |  |  |
| 1 | What is the purpose of the visit?                                            |  |  |  |
|   | Nationality V<br>SHOW ELIGIBLE VISAS                                         |  |  |  |
| 2 |                                                                              |  |  |  |
| 3 | "All eligible visas will be displayed"                                       |  |  |  |

Step 3: • In the "ATTENDING THE GLOBAL INTERNET GOVERNANCE FORUM" box, click "APPLY NOW".

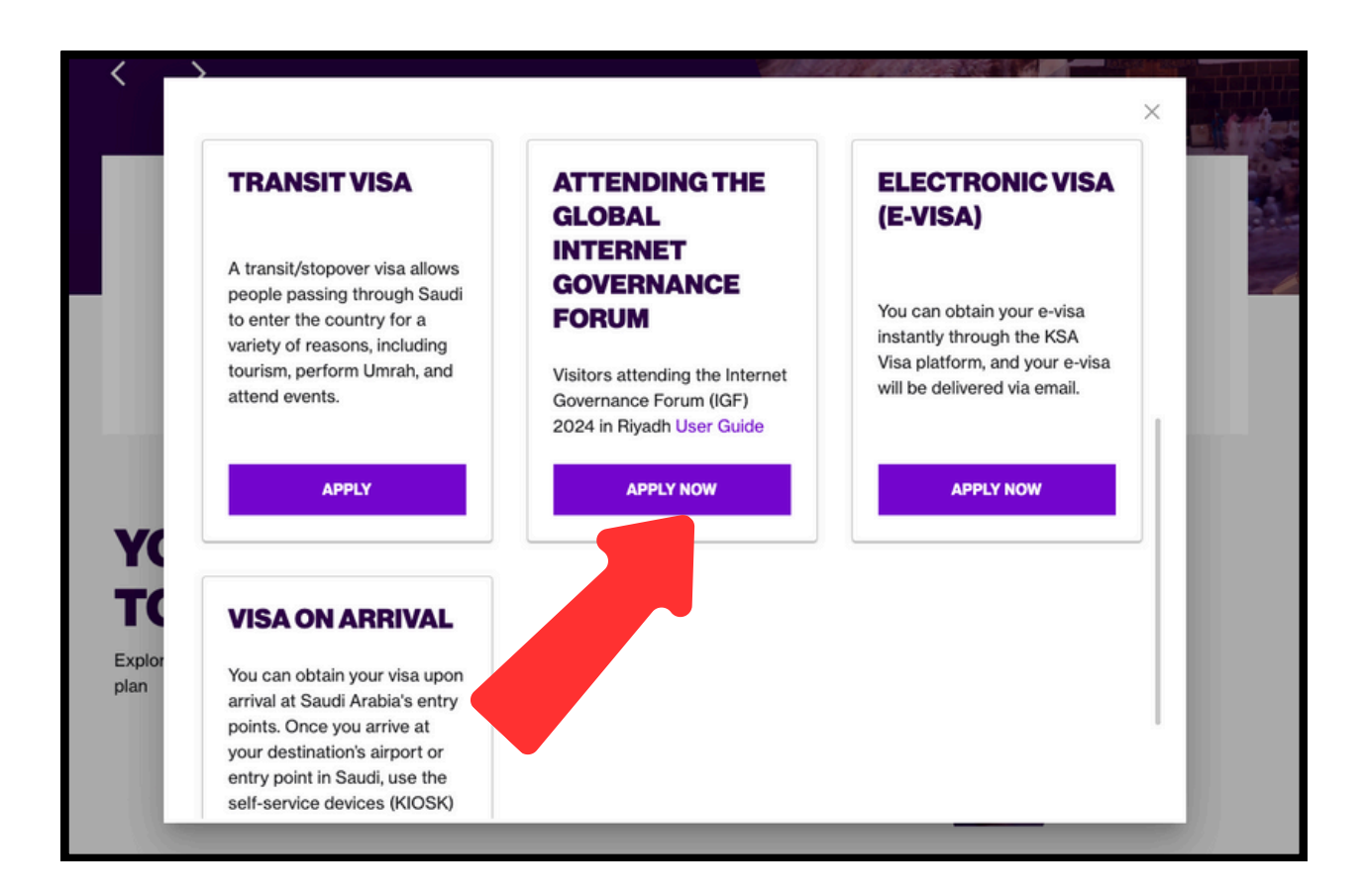

After selecting **APPLY NOW** in the "ATTENDING THE GLOBAL INTERNET GOVERNANCE FORUM" box, fill in the required information and click next through to the "Pay Now" page.

# If you <u>DO NOT</u>;

- hold a valid visa for US/UK/Schengen countries Valid visa from the US/UK/Schengen countries (Entered at least once),
- Valid residence in the GCC countries (No less than three months) OR,
- Permanent residence in the US/UK/EU

You can obtain your visa from the nearest Saudi Arabian embassy.

|                                                                                                    |                                                                                | ×  |
|----------------------------------------------------------------------------------------------------|--------------------------------------------------------------------------------|----|
| SHOW EL                                                                                                    | eligible for:                                                                  | -1 |
| ATTENDING THE<br>GLOBAL INTERNET<br>GOVERNANCE<br>FORUM<br>Visitors attending the Internet<br>Governance Forum (IGF) 2024 | EMBASSIES<br>You can obtain your visa<br>through Saudi embassies<br>worldwide. |    |
| in Riyadh User Guide<br>VIEW EMBASSIES @<br>Explor<br>plan<br>More details regarding the                                  | VIEW EMBASSIES                                                                 |    |